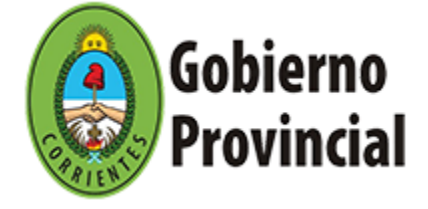

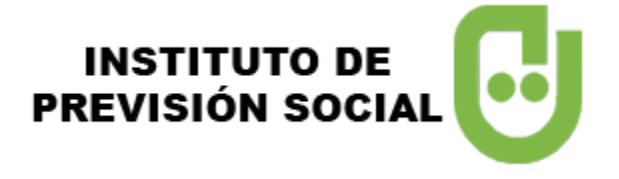

# TÉRMINOS Y CONDICIONES DE USO

La Plataforma de Consulta de Haberes denominada **Recibo Digital**, es un servicio ofrecido a cualquier interesado sin costo alguno, para su uso, creada y administrada por el Instituto de Previsión Social de la Provincia de Corrientes (IPS).

La Plataforma tecnológica tiene como principal objetivo, brindar a los Jubilados y Pensionados de la Provincia de Corrientes, el acceso al servicio informático del IPS.

El uso de la Plataforma presupone la plena aceptación de **Términos y Condiciones de Uso y Políticas de Privacidad**, por lo que se recomienda al Usuario su lectura atenta, previa a la navegación y registración.

El IPS se reserva el derecho de cambiar los **Términos** y **Condiciones de Uso y Políticas de Privacidad** en cualquier momento, sin comunicación previa. Su uso continuo significa la aceptación de esos cambios.

Entre otros beneficios, este servicio contribuirá a:

- Descongestionar las entidades emisoras de recibos (IPS, BANCOS).
- Disponer de un sistema online de consulta de recibos.
- Lograr eficiencia y rapidez en la entrega de los recibos a los Jubilados y Pensionados.
- Ahorro de insumos (papel, tinta, energía, logística, etc.).

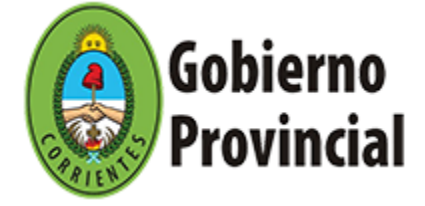

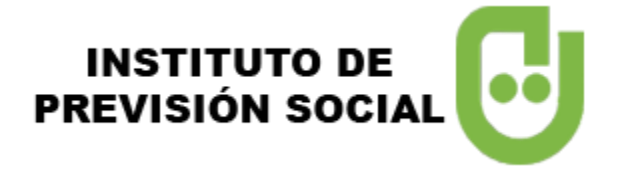

### PASOS A SEGUIR PARA LA ACCEDER A LOS RECIBOS

## **CODIGO DE VERIFICACIÓN**

#### Obtener el código de verificación.

1 El USUARIO (JUBILADO, PENSIONADO O APODERADO) debe dirigirse a un cajero de la **Red Link** y solicitar un ticket el cual además de mostrar información de sus haberes incluirá el **código de verificación** necesario para registrarse. Las acciones que debe realizar, luego de ingresar la clave de su tarjeta, son las siguientes:

#### Seleccione la opción: Otras operaciones

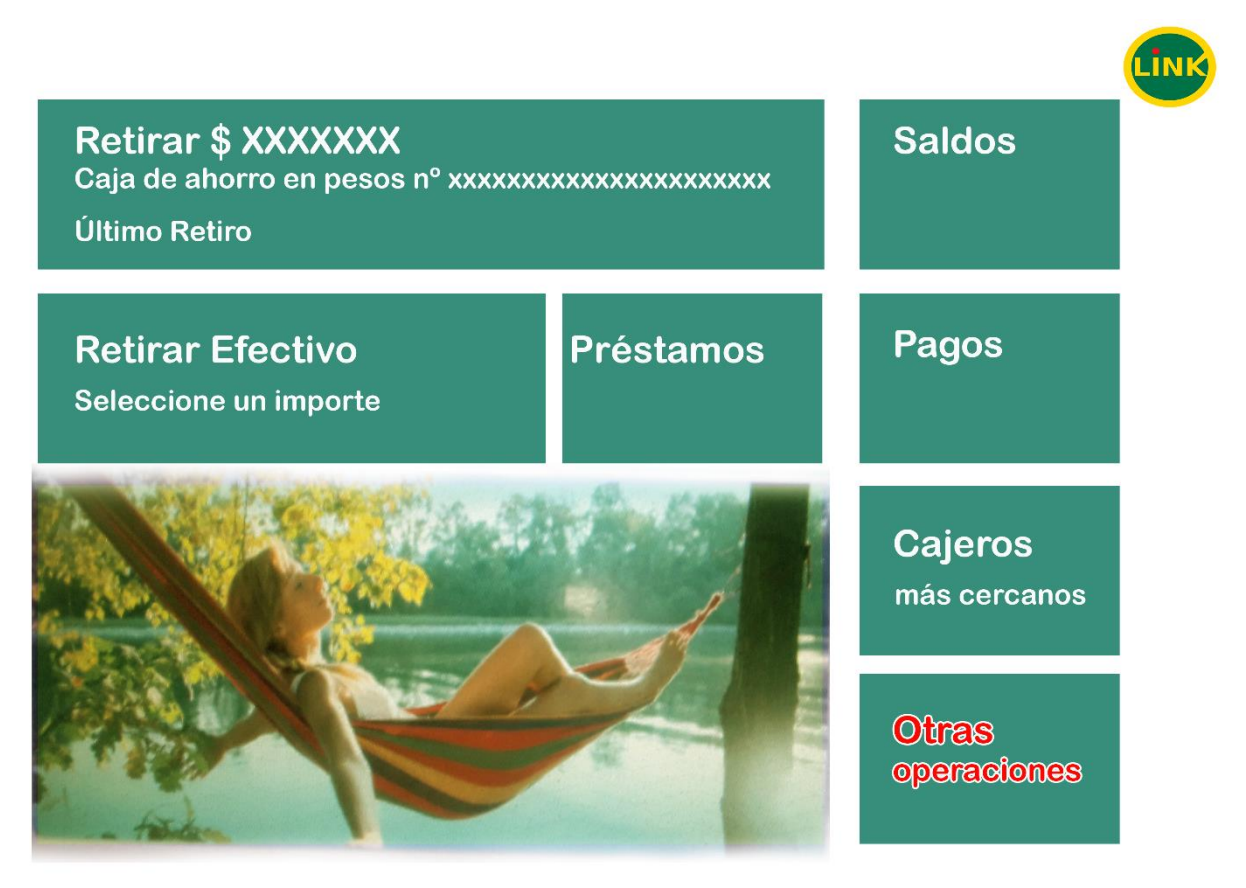

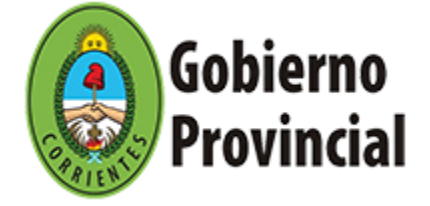

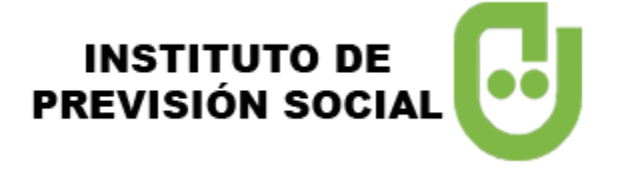

2 En el Menú Principal el USUARIO (JUBILADO, PENSIONADO O APODERADO) debe:

Seleccione la opción: Solicitudes y Consultas

| Menú principal                |                             |
|-------------------------------|-----------------------------|
| Transferencias<br>y Depósitos | Adelantos<br>y Extracciones |
| Inversiones<br>y Préstamos    | Pagos                       |
|                               |                             |
| Compras y recargas            | Punto Efectivo              |
| Gestión de claves             | Solicitudes y Consultas     |

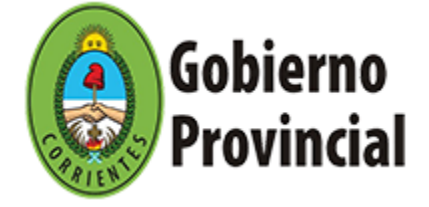

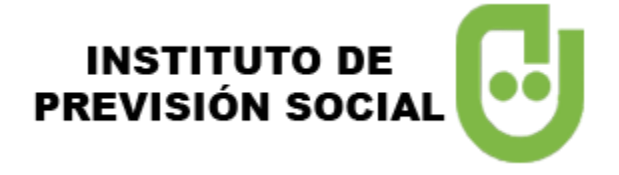

### 3 <u>Seleccione la opción</u>: Impresión de comprobantes.

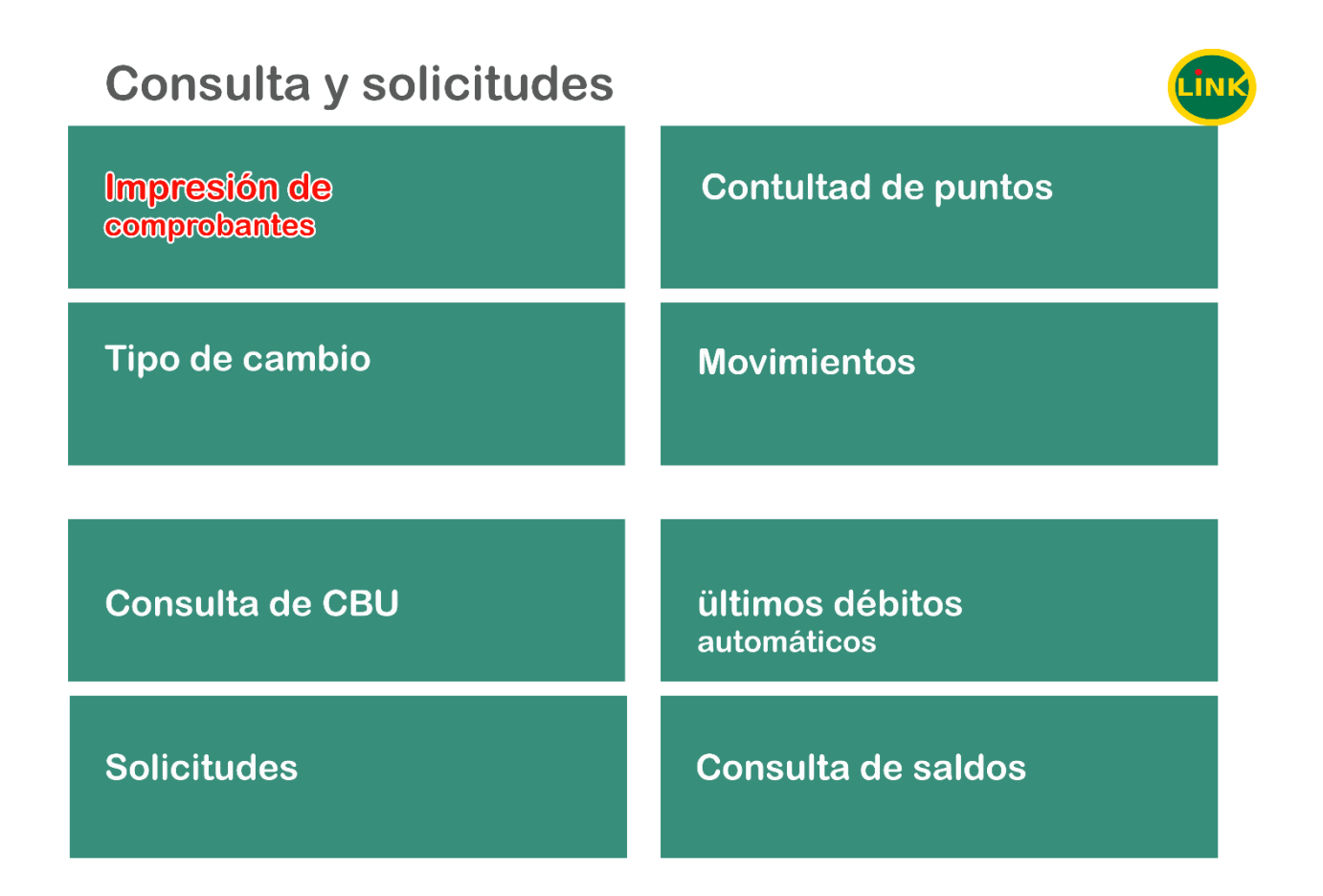

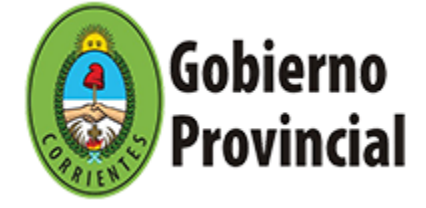

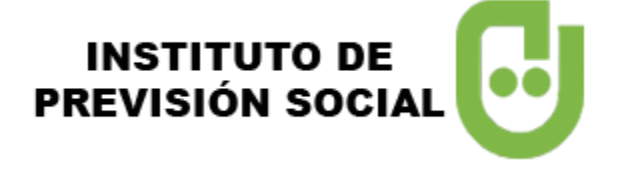

4 Seleccione la opción: Previsional.

# Seleccione tipo de comprobante

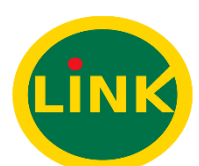

Previsional

Haberes

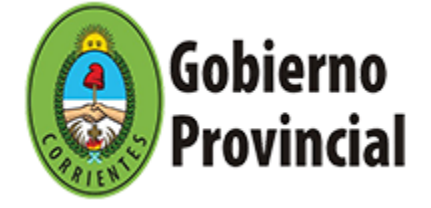

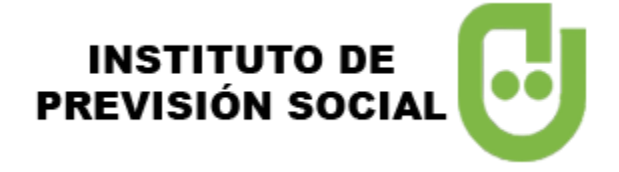

Como resultado de la ejecución de las acciones anteriores el cajero emitirá un ticket similar al siguiente con un **código de verificación**, único e irrepetible, que le será solicitado al registrarse en el sitio <u>https://recibo.ipscor.gob.ar</u>

|                                                             | BANCO DE                                  | CORIENTES S.A.                             |                 |
|-------------------------------------------------------------|-------------------------------------------|--------------------------------------------|-----------------|
| FECHA<br>04/05/20                                           | HORA<br>08:49                             | CAJERO<br>XXXX                             | Nº TRAN<br>XXXX |
| CONS. COMP<br>IPS CORRIEN                                   | ROBANTE D<br>TES XX-XXX                   | E PAGO PREVISIO<br>XXXXX-X                 | NAL             |
| N° AFILIADO:<br>ITITULAR: XX<br>DU: XXXXXXX                 | XX-XXXX-XX<br>XXXXXXXXXXXXXXXXXXXXXXXXXXX | XXXX<br>XXXXXXXXX<br>XXXXXXXXXXX           |                 |
| PERIODO LIQ                                                 | UIDADO:                                   | 04/2020                                    |                 |
| ** BENEFICIO<br>56 SEG. VIDA<br>86 NAC POLIZ<br>19 OBRA SOC | OBLIG<br>A 1477<br>IAL                    | XXXXXX.XX<br>-XXX.XX<br>-XXX.XX<br>-XXX.XX |                 |
| PESOS:                                                      | XXX                                       | XXXX.XX                                    |                 |
| CUENTA: XXX<br>BENEFICIARIO<br>XXXXXXXX                     | XXXXXXXXX<br>D O.S.:                      | xxxxxxxxxx                                 |                 |
| COD. VER                                                    | IFICACIO                                  | N: X X X X X                               | ххх             |

Para la Registración se toma las CUATRO (4) ÚLTIMAS LETRAS DEL COD. VERIFICACIÓN

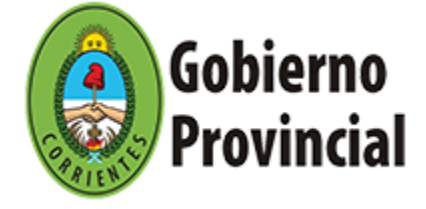

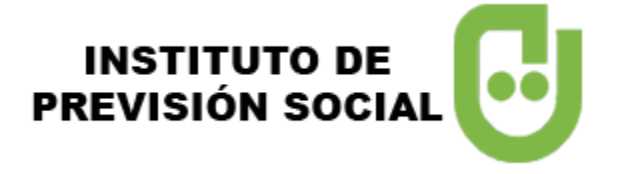

# **REGISTRACIÓN DESDE LA PÁGINA WEB DEL IPS**

Con el ticket emitido por el cajero el agente deberá ingresar a la página web **http://www.ipscorrientes.gob.ar** y acceder a la opción **"Recibo Digital"** para proceder a registrarse. Las acciones a llevar a cabo son las siguientes:

Para proceder al registro el **USUARIO (JUBILADO/A, PENSIONADO/A O APODERADO/A)** deberá ingresar al enlace "**Registrarse**" y completar el formulario ingresando los datos allí solicitados.

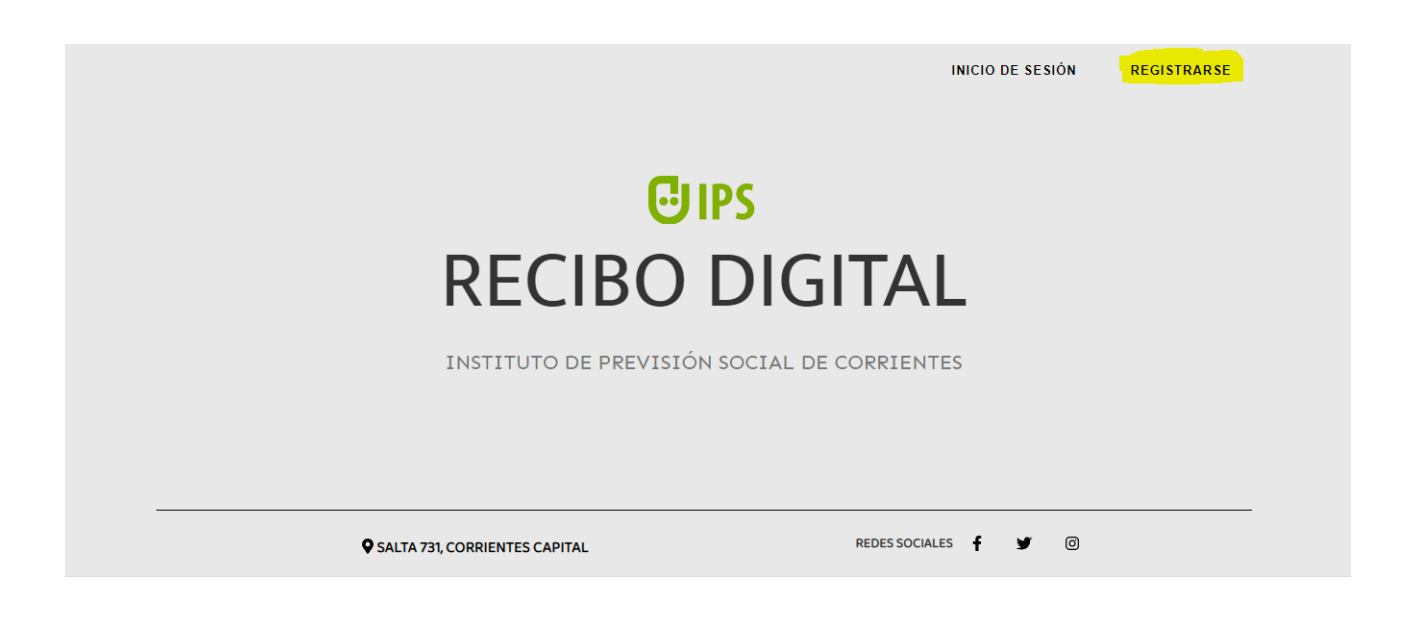

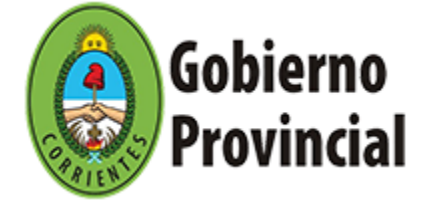

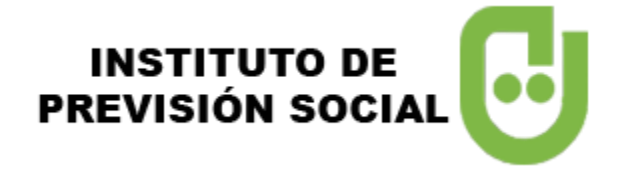

Se enviará un mensaje al mail registrado. Revise su correo y siga las instrucciones para activar su cuenta.

| <b>GIPS</b> Instituto de Previsión<br>Social de Corrientes |                                                                                                    |
|------------------------------------------------------------|----------------------------------------------------------------------------------------------------|
| Registrarse                                                |                                                                                                    |
| 🖾 Email                                                    |                                                                                                    |
| Confirmar Email                                            | BANCO DE CORIENTES S.A.<br>FECHA FECHA FECHA FECH<br>04/05/20 04/05/20 04/05/20 04/05/                                                                |
| E Cuil                                                     | CONS. COMPROBANTE DE PAGO PREVISIONAL<br>IPS CORRIENTES XX-XXXXXXXXXX<br>N° AFILIADO: XX-XXXX-XXXXX<br>ITITULAR: XXXXXXXXXXXXXXXXXXXXXXXXXXXXXXXXXXXX |
| Contraseña                                                 | DU: XXXXXXXX CUIL: XXXXXXXXXX<br>PERIODO LIQUIDADO: 04/2020<br>** BENEFICIO XXXXXX.XX                                                                 |
| Confirmar Contraseña                                       | 56 SEG. VIDA OBLIG -XXX XX<br>86 NAC POLIZA 1477 -XXX XX<br>19 OBRA SOCIAL -XXX XX                                                                    |
| Código Últimos 4 caracteres del código                     | que figura en el                                                                                                    |
| REGISTRARSE                                                | COD. VERIFICACION: X X X X X X X X                                                                                                    |
| VOLVER                                                     |                                                                                                    |

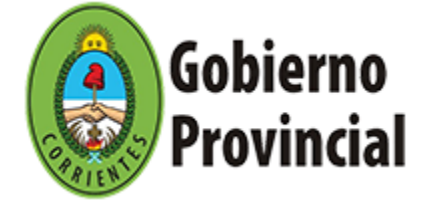

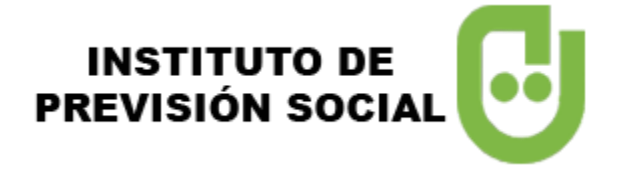

De ser exitosa la registración el **USUARIO** recibirá un correo electrónico con el asunto *Instrucciones de confirmación*, similar a la siguiente imagen, el cual deberá confirmar haciendo **click** en el enlace "<u>Confirmar tu correo</u> <u>electrónico</u>".

Instituto de Previsión Social

### ¡Hola!

Por favor, haga clic en el botón de abajo para verificar su dirección de correo electrónico.

Confirma tu correo electrónico

Si no ha creado una cuenta, no se requiere ninguna acción adicional.

Saludos, Instituto de Previsión Social

If you're having trouble clicking the "Confirma tu correo electrónico" button, copy and paste the URL below into your web browser: <a href="http://127.0.0.1:8000/email/verify/1/0d211563db5454b12be526b1744cf56f48029da0?expires=1583503358&signature="http://0d211563db5454b12be526b1744cf56f48029da0?expires=1583503358&signature="http://0d211563db5454b12be526b1744cf56f48029da0?expires=1583503358&signature="http://0d211563db5454b12be526b1744cf56f48029da0?expires=1583503358&signature="http://0d211563db5454b12be526b1744cf56f48029da0?expires=1583503358&signature="http://0d211563db5454b12be526b1744cf56f48029da0?expires=1583503358&signature="http://0d211563db5454b12be526b1744cf56f48029da0?expires=1583503358&signature="http://0d286e516f18adf7efd9fabdd8e880c4c200710abc292d61d7c254e42">http://0d286e516f18adf7efd9fabdd8e880c4c200710abc292d61d7c254e42</a>

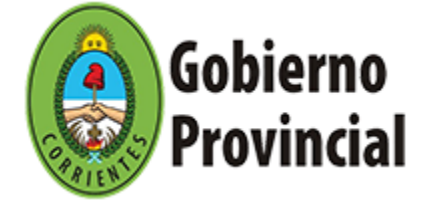

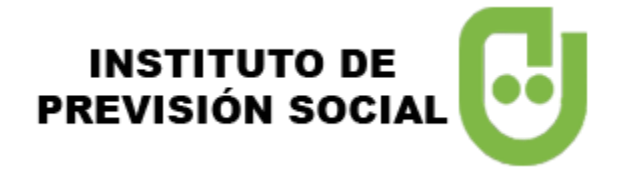

Confirmación e ingreso. Una vez confirmada su cuenta deberá ingresar solamente su **CUIL y CONTRASEÑA** registrada.

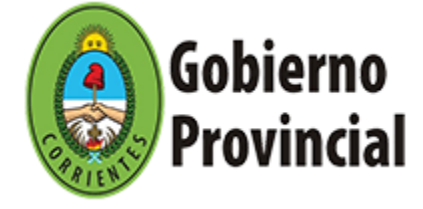

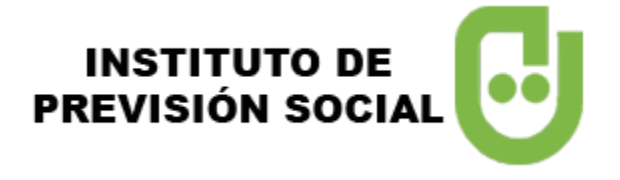

# Sistema de Recibo Digital

#### Interfaz principal con el listado de los Beneficios asociados al USUARIO.

En la parte superior figura el Apellido y Nombre del USUARIO.

En la pantalla central se puede ver los Beneficios. En este ejemplo se trata de un USUARIO que cuenta con dos (2) Benéficos (Jubilación y Pensión)

| 😤 Instituto d | e Previsión Social |            | 2 <b></b> * |
|---------------|--------------------|------------|-------------|
| Benefi        | cios               |            |             |
|               |                    | JUBILACIÓN | Listar 🛛    |
|               |                    | PENSIÓN    | Listar 👁    |
|               |                    |            |             |

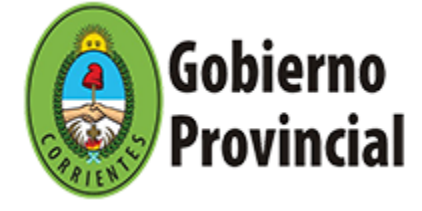

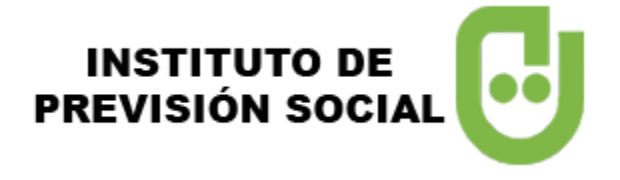

### Interfaz principal de liquidaciones asociados al USUARIO.

Se puede acceder a las liquidaciones, según mes y año y descargar e imprimir el recibo de haberes. Parapara ello debe haber clic en el botón DESCARGAR. La descarga del recibo es en formato PDF.

| 🛠 Instituto de Previsión Social                                                                                                    | 2           |
|----------------------------------------------------------------------------------------------------|-------------|
| ← Volver                                                                                                    |             |
| Liquidaciones de Jubilación                                                                                                    |             |
| <ul> <li>&lt; 1</li> <li>2</li> <li>3</li> <li>4</li> <li>5</li> <li>6</li> <li>7</li> <li>8</li> <li></li> <li>56</li> <li>57</li> <li>→</li> </ul> |             |
| Liq. Sueldo de ABRIL 2020                                                                                                    | Descargar 🛓 |
| Liq. Sueldo de MARZO 2020                                                                                                    | Descargar 🛓 |
| Liq. Sueldo de FEBRERO 2020                                                                                                    | Descargar 🛓 |
| Liq. Sueldo de ENERO 2020                                                                                                    | Descargar 🛓 |
| Aguinaldo de DICIEMBRE 2019                                                                                                    | Descargar 🛓 |
|                                                                                                    |             |

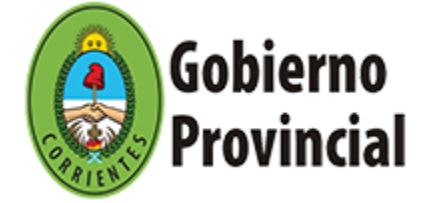

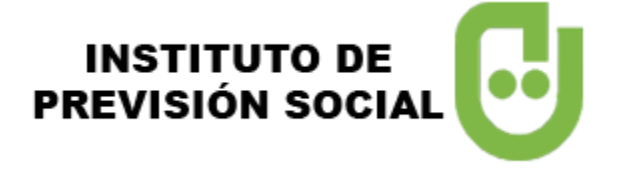

## VISTA DEL RECIBO EN FORMATO PDF

| INSTITUTO DE PRE<br>Período |           | EVISIÓN SOCIAL<br>SUELDO ABRIL 2020       | TIPO BEN | Gobierno Provincial |
|-----------------------------|-----------|-------------------------------------------|----------|---------------------|
| TITULAR                     |           | DNI<br>Contraction NAZA                   | PLLA     | ORDEN AFILIADO      |
|                             | CÓDIGO    | DETALLE                                   | HABERES  | DESCUENTOS          |
|                             | 19<br>56  | OBRA SOCIAL<br>SEG. VIDA OBLIG<br>TOTALES |          | 3                   |
| FAMILIA                     |           | APODERADO                                 |          | EFECTIVO            |
| FAMILIA NO                  | O CARGADA |                                           |          |                     |
|                             |           | DIRECCIÓN BENEFICIARIOS                   | SISTEMAS |                     |

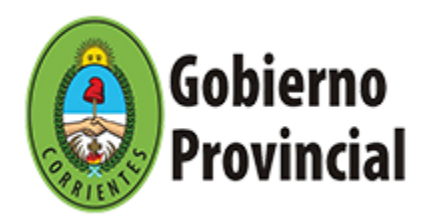

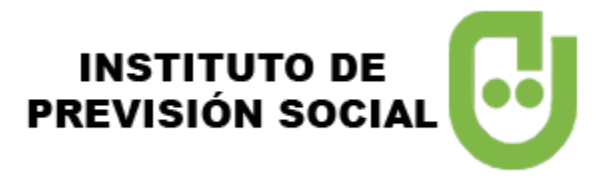